# Vendors

A vendor, or a supplier, is a supply chain management term that means person who provides goods or services to a company. Below actions are available under "Vendors":

CE Create new vendor; update, delete, view and search for vendor detail information.

×

| Vendors ×                              |                           |                           |                          |
|----------------------------------------|---------------------------|---------------------------|--------------------------|
| Vendor Assigned Branches Bank Accounts | Chart Notes / Attachments |                           |                          |
| 🖬 🖷 💠 🔶 😂 🖻                            |                           |                           | Drafted                  |
| Vendor Name                            | Vendor Code               | Reference Code            | Tax Number               |
|                                        |                           |                           |                          |
| Currency                               | Grouping Account          | Credit Used               | Language                 |
| SGD - Singapore Dollar 🗸               | ×                         |                           | ×                        |
| Settings                               |                           |                           | 🙆 🔼                      |
| Payment Terms                          | Credit Limit              | Account Settings Ve       | endor Type               |
| ✓                                      |                           | v T                       | Trade Creditor 🗸         |
| Vendor Location                        | Invoice Rule F            | lat Discount % In         | ter Company Organization |
| Local 🗸                                | After Delivery 🗸          | 0                         | 00 - Non Inter Company 🗸 |
| Price Includes Tax                     | Is Forwarding Agent       | Is Duty Clearing Agent    |                          |
| Address                                |                           |                           |                          |
| Location A                             | TB Location               | Address                   |                          |
|                                        | <u>^</u>                  |                           |                          |
|                                        | Country: Sta              | ate:                      |                          |
|                                        | ×                         | ~                         |                          |
|                                        | City: Po                  | stal Code:                |                          |
|                                        | : ×                       |                           |                          |
|                                        | Phone: Pho                | one2: Fax                 |                          |
|                                        |                           |                           |                          |
|                                        | Email                     | Website                   | V                        |
|                                        |                           |                           |                          |
|                                        | (                         | Confirm Vendor Create New | Save Revert Delete       |
| Vendors List Vendor Details            |                           |                           |                          |

| Vendor    | Assigned Branches Bank Account | unts Chart Notes / Attachments |       |                   |             |       |
|-----------|--------------------------------|--------------------------------|-------|-------------------|-------------|-------|
| Availabl  | e Branches                     |                                |       | Assigned Branches |             |       |
|           | Branch # A                     | Branch Name                    | 10    | Branch # A        | Branch Name | 10    |
|           |                                | Head Office                    | <( )> | \$                |             | <( )> |
| Total 1 r | ecoras.                        |                                |       |                   |             |       |
| Vendors   | List Vendor Details            |                                |       |                   |             |       |

| Vendors ×                                                 |      |                   |                 |               |
|-----------------------------------------------------------|------|-------------------|-----------------|---------------|
| Vendor Assigned Branches Bank Accounts Chart Notes / Atta | achm | ents              |                 |               |
| Bank Name A Bank A/C Number Curr.                         | 41   | Bank Name         | Branch Name     |               |
|                                                           |      | Swift Code        | Bank Address    |               |
|                                                           |      | Routing Number    |                 |               |
|                                                           |      | Bank A/C Number   | Currency        | ~             |
|                                                           |      | Bank Account Name | BBAN:           | IBAN:         |
|                                                           |      |                   |                 |               |
|                                                           |      | Create N          | ew <u>S</u> ave | Revert Delete |
|                                                           |      |                   |                 |               |
|                                                           |      |                   |                 |               |
|                                                           |      |                   |                 |               |
|                                                           |      |                   |                 |               |
|                                                           |      |                   |                 |               |
|                                                           |      |                   |                 |               |
|                                                           |      |                   |                 |               |
|                                                           |      |                   |                 |               |
|                                                           | ~    |                   |                 |               |
|                                                           |      |                   |                 |               |

| ſ | ž | Vendors | × | L |
|---|---|---------|---|---|
|   |   |         |   |   |

| Vend   | dor Assigned B<br>hases | anches B | ank Account | S Chart | Notes / At | tachments |        |        |        |        |        |        |                     |           |    |
|--------|-------------------------|----------|-------------|---------|------------|-----------|--------|--------|--------|--------|--------|--------|---------------------|-----------|----|
|        |                         |          |             |         |            | Purchas   | es     |        |        |        |        |        |                     |           |    |
|        |                         |          |             |         |            |           |        |        |        |        |        |        | Fiscal Calendar: Ye | ear 2015  | ~  |
|        |                         |          |             |         |            |           |        |        |        |        |        |        | Date *              | Purchases | 17 |
| Amount |                         |          |             |         |            |           |        |        |        |        |        |        |                     |           | ~  |
|        | Jan 15                  | Feb 15   | Mar 15      | Apr 15  | May 15     | Jun 15    | Jul 15 | Aug 15 | Sep 15 | Oct 15 | Nev 15 | Dec 15 |                     |           | 4  |
|        |                         |          |             |         |            | Purchas   | es     |        |        |        |        |        |                     |           | ~  |

| Vendors ×                                                    |                   |            |
|--------------------------------------------------------------|-------------------|------------|
| Vendor Assigned Branches Bank Accounts Chart Notes / Attachm | ents              |            |
| Title File Size By User On Date                              | Iitle             | Create New |
|                                                              | Description       | Save       |
|                                                              |                   | Revert     |
|                                                              |                   | Delete     |
|                                                              |                   |            |
|                                                              | File Name 🛛 🗣 🛅 🗃 |            |
|                                                              | Size : bytes {1}  |            |
|                                                              |                   |            |
|                                                              |                   |            |
|                                                              |                   |            |
|                                                              |                   |            |
|                                                              |                   |            |
|                                                              | •                 |            |
|                                                              |                   |            |
|                                                              |                   |            |
|                                                              |                   |            |
|                                                              |                   |            |
|                                                              |                   |            |
|                                                              |                   |            |
|                                                              |                   |            |
|                                                              |                   |            |
|                                                              |                   |            |
|                                                              |                   |            |
| Vanders List, Vandes Deteils                                 | 1                 |            |

| Field Name                    | Description                                                                  | Mandatory<br>Information |
|-------------------------------|------------------------------------------------------------------------------|--------------------------|
| Vendor Name                   | The name of vendor                                                           | Υ                        |
| Vendor Code                   | The code for vendor                                                          | Υ                        |
| Reference Code                | Code for easy reference search of vendor                                     | Ν                        |
| Tax Number                    | Taxpayer Identification Number of the vendor                                 | Ν                        |
| Currency                      | Currency used by vendor for payment purpose                                  | Υ                        |
| Grouping Account              | Sub-ledger / grouping account for vendor                                     | Υ                        |
| Credit Used                   | Amount owed to the vendor                                                    | Ν                        |
| Language                      | Language used by vendor                                                      | Ν                        |
| Payment Terms                 | Payment terms for vendor payment                                             | Υ                        |
| Credit Limit                  | Credit limit given by the vendor                                             | Ν                        |
| Account Settings              | Which purchase account to use                                                | Υ                        |
| Vendor Type                   | Type of the vendor                                                           | Ν                        |
| Vendor Location               | Location of the vendor (local or international)                              | Ν                        |
| Invoice Rule                  | Invoice rule for vendor payment                                              | Ν                        |
| Flat Discount %               |                                                                              | Ν                        |
| Inter Company<br>Organization |                                                                              | Ν                        |
| Price Includes Tax            | Checkbox to indicates whether product pricelist from the vendor includes tax | Ν                        |
| Is Forwarding Agent           | Checkbox to indicates whether the vendor is a forwarding agent               | Ν                        |
| Is Duty Clearing              | Checkbox to indicates whether the vendor is a duty clearing                  | Ν                        |
| Agent                         | agent                                                                        | 14                       |
| Location                      | Location of vendor                                                           | Y                        |
| Address                       | Address of vendor's location                                                 | Y                        |
| City                          | City of vendor's location                                                    | Ν                        |
| Postal Code                   | Postal code of vendor's address                                              | Ν                        |
| State                         | State of vendor's location                                                   | Ν                        |
| Country                       | Country of vendor's location                                                 | Ν                        |
| Phone                         | Phone number of vendor's location                                            | Ν                        |
| Phone2                        | Secondary phone number of vendor's location                                  | Ν                        |
| Fax                           | Fax number of vendor's location                                              | Ν                        |
| Email                         | Email of vendor                                                              | Ν                        |
| Website                       | Website of vendor                                                            | Ν                        |
| Shipping Address              | Tick checkbox if this is vendor's shipping address                           | Ν                        |
| Billing Address               | Tick checkbox if this is vendor's billing address                            | Ν                        |
| Order From Address            | Tick checkbox if this is vendor's address for purchase order                 | Ν                        |
| Name                          | Contact name of vendor                                                       | Υ                        |
| Designation                   | Designation of vendor's contact                                              | Ν                        |
| Phone                         | Phone number of vendor's contact                                             | Ν                        |
| Alt Phone                     | Alternate phone number of vendor's contact                                   | Ν                        |
| Fax                           | Fax number of vendor's contact                                               | Ν                        |
| Email                         | Email of vendor's contact                                                    | Ν                        |
| Comments                      |                                                                              | Ν                        |

## Create New Vendor

1. Click "Create Vendor" link on top right of "Vendor List" tab to create another vendor record, it will open "Vendor Details" tab with empty form

Ν

| Vendors ×            |                           |                 |                     |          |             |               |   |
|----------------------|---------------------------|-----------------|---------------------|----------|-------------|---------------|---|
| Partner Group: < Sel | ect All >                 | ✔ Grouping Acco | unt: < Select All > |          | ~           | Create Vendor | đ |
| Vendor Code *        | Vendor Name               | Tax Number      | Reference Code      | Currency | Credit Used | Status        |   |
| 6002.001/LO001       | L'Oreal Singapore         |                 | 345286342           | SGD      |             | Confirmed     | ^ |
| 6002.001/LU001       | Luxasia                   |                 | 653869432           | SGD      |             | Confirmed     | n |
| 6002.001/PG001       | Procter & Gamble Prestige |                 | 765456898           | SGD      |             | Confirmed     |   |
| 6002.002/AR001       | Argentum Apothecary       |                 | US4645758           | USD      |             | Confirmed     |   |
| 6002.004/Loacker     | Loacker                   | 852456-1379     | Loa                 | EUR      | €162.00 Cr  | Confirmed     |   |

2. Fill up vendor's information. For vendor of different country / currency, please ensure the following master data were created beforehand:

- "Country and States" (Organization Masters)
- Trade Accounts Payable of the currency in "Chart of Account" (Accounts – Masters)
- "Currency" (Accounts Masters)
- Purchase Journal of the currency in "Journal" (Accounts – Masters)
- Product Purchase Import of the currency in "Account Settings" (Inventory – Masters)

3. Under the "Address" and "Contact" columns, click on the "Add" button after fill up the details. Each vendor must have minimum one location address and contact. Vendor can have list of multiple addresses and contacts

| A | ddress          |   |                  |                 |         |                    | <u>.</u> |
|---|-----------------|---|------------------|-----------------|---------|--------------------|----------|
|   | Location *      | ₽ | Location         |                 | Address |                    |          |
|   | List of address |   | Country:         | State:          |         |                    |          |
|   |                 |   | ×                | ~               |         |                    |          |
| 1 |                 |   | City:            | Postal Code:    |         |                    |          |
|   |                 |   | ×                |                 |         |                    |          |
|   |                 |   | Phone:           | Phone2:         | Fax     |                    |          |
|   |                 |   | [mail            |                 | Mahaita |                    |          |
|   |                 |   | Email            |                 | website |                    |          |
|   |                 | ~ | Shipping Address | Billing Address |         | Order From Address |          |
| • | 9               |   |                  |                 |         | Add                | Revert   |

| Contact                       |                                       |             |
|-------------------------------|---------------------------------------|-------------|
| Name: A Designation Phone Fax | Name:                                 | Designation |
| List of contacts              | Phone                                 | Alt Phone   |
|                               | Fax                                   | Email       |
|                               | Comments                              |             |
|                               | Link to Address                       |             |
|                               | · · · · · · · · · · · · · · · · · · · |             |
| 8                             |                                       | Add Revert  |

 Click "Save" button at the bottom of screen to save

5. Click "Confirm Vendor" button and click "Yes" button to confirm the vendor record.

| Usedors ×                                                        |                                           |                                              |                          |  |  |  |  |  |  |  |
|------------------------------------------------------------------|-------------------------------------------|----------------------------------------------|--------------------------|--|--|--|--|--|--|--|
| Vendor Assigned Branches Bank Accounts Chart Notes / Attachments |                                           |                                              |                          |  |  |  |  |  |  |  |
| 🖬 📾 🔶 🄛 🗟 💼                                                      | 2 🖬 🔶 🔶 💿 🛛 🛛 🗖                           |                                              |                          |  |  |  |  |  |  |  |
| Vendor Name                                                      | Vendor Code                               | Reference Code                               | Tax Number               |  |  |  |  |  |  |  |
| Nestle                                                           | 6002.004/Nestle                           | nestle                                       | 15937-8642               |  |  |  |  |  |  |  |
| Currency                                                         | Grouping Account                          | Credit Used                                  | Language                 |  |  |  |  |  |  |  |
| CHF - Swiss Franc                                                | 6002.005 - Trade Accounts Payable (CHF) 🗸 |                                              | ×                        |  |  |  |  |  |  |  |
| Settings                                                         |                                           |                                              | 🔬 🙍                      |  |  |  |  |  |  |  |
| Payment Terms                                                    | Credit Limit                              | Account Settings Ve                          | endor Type               |  |  |  |  |  |  |  |
| 60D-EOM - 60 Days End Of Month                                   |                                           | Product Purchase - Import CHF 🗸 🖌            | rade Creditor 🗸          |  |  |  |  |  |  |  |
| Vendor Location                                                  | Invoice Rule                              | Flat Discount % In                           | ter Company Organization |  |  |  |  |  |  |  |
| International 🗸                                                  | After Delivery                            | 5 0                                          | 0 - Non Inter Company 🗸  |  |  |  |  |  |  |  |
| Price Includes Tax                                               | Is Forwarding                             | nt to approve a document(s)?                 |                          |  |  |  |  |  |  |  |
| Address                                                          | Yes                                       | No                                           |                          |  |  |  |  |  |  |  |
| Location A                                                       | I Loca                                    | ddress                                       |                          |  |  |  |  |  |  |  |
| Global HQ                                                        | Global HQ                                 | Nestlé S.A.                                  |                          |  |  |  |  |  |  |  |
|                                                                  | Country: St                               | ate: Avenue Nestlé 55,<br>1800 Vevev Switzer | dand                     |  |  |  |  |  |  |  |
|                                                                  | CHE - Switzerland V                       | ▼                                            |                          |  |  |  |  |  |  |  |
|                                                                  | City: Pc                                  | os <u>t</u> al Code:                         |                          |  |  |  |  |  |  |  |
|                                                                  | · · 1                                     | 800                                          |                          |  |  |  |  |  |  |  |
|                                                                  | Phone: Ph                                 | hone2: Fax                                   |                          |  |  |  |  |  |  |  |
|                                                                  |                                           |                                              |                          |  |  |  |  |  |  |  |
|                                                                  | Email                                     | website                                      |                          |  |  |  |  |  |  |  |
|                                                                  |                                           |                                              |                          |  |  |  |  |  |  |  |
|                                                                  |                                           | Confirm Vendor Create New                    | Save Revert Delete       |  |  |  |  |  |  |  |
| Vendors List Vendor Details                                      |                                           |                                              |                          |  |  |  |  |  |  |  |

#### Update Vendor Details

 On "Vendor List" tab double click on vendor to be updated, it will bring up the details on "Vendor Detail" tab for the selected vendor

2. Make change(s) on the vendor's information

3. Click on "Save" button at the bottom of screen to save changes made

4. Click on "*Revert*" button at the bottom of screen or refresh icon at the top of the screen to roll back the changes

### Delete Vendor

1. On "Vendor List" tab double click on vendor to be deleted, it will bring up the details on "Vendor Detail" tab for the selected vendor

2. Click on "Delete" button at the bottom of screen

3. Click on "Yes" button on the pop-up window to confirm record deletion

| Vendors *                                                        |                           |                               |                     |  |  |  |  |  |  |
|------------------------------------------------------------------|---------------------------|-------------------------------|---------------------|--|--|--|--|--|--|
| Vendor Assigned Branches Bank Accounts Chart Notes / Attachments |                           |                               |                     |  |  |  |  |  |  |
| 2 💷 💠 🔶 😂 💼                                                      |                           |                               |                     |  |  |  |  |  |  |
| Vendor Name                                                      | Vendor Code               | Reference Code                | Tax Number          |  |  |  |  |  |  |
| TFI trading                                                      | tfi                       | tfi                           |                     |  |  |  |  |  |  |
| Currency                                                         | Grouping Account          | Credit Used                   | Language            |  |  |  |  |  |  |
| SGD - Singapore Dollar                                           | ✔ 6002 - A/P - Selling ✔  | S\$926.98 Cr                  | English - en 🗸      |  |  |  |  |  |  |
|                                                                  | Email                     | Website                       | ^                   |  |  |  |  |  |  |
|                                                                  |                           |                               |                     |  |  |  |  |  |  |
|                                                                  | Shipping Address          | Billing Address               | Source From Address |  |  |  |  |  |  |
| » []]                                                            | /2                        |                               | Add Revert          |  |  |  |  |  |  |
| Contact                                                          | (Deleting second)         |                               |                     |  |  |  |  |  |  |
| Name: A Designation Phone                                        | Fax R Name:               | Designation                   |                     |  |  |  |  |  |  |
| ronan coo 86666204                                               | ronan 🕜 Do you really wis | th to delete this record? coo |                     |  |  |  |  |  |  |
| ronan2 coo 86666204                                              | Phone Ves                 | Alt Phone                     |                     |  |  |  |  |  |  |
|                                                                  | 8666620                   |                               |                     |  |  |  |  |  |  |
|                                                                  | Fax                       | Email                         |                     |  |  |  |  |  |  |
|                                                                  |                           | ronan@luxola.com              |                     |  |  |  |  |  |  |
|                                                                  | Comments                  |                               |                     |  |  |  |  |  |  |
|                                                                  | Comments                  |                               |                     |  |  |  |  |  |  |
|                                                                  | Link to Address           |                               |                     |  |  |  |  |  |  |
|                                                                  |                           | ~                             |                     |  |  |  |  |  |  |
|                                                                  | Y                         |                               |                     |  |  |  |  |  |  |
| \$P17                                                            | /2                        |                               | Add Revert          |  |  |  |  |  |  |
|                                                                  |                           |                               |                     |  |  |  |  |  |  |
|                                                                  |                           | Close Vendor Create New       | Save Revert Delete  |  |  |  |  |  |  |
| Vendors List Vendor Details                                      |                           |                               |                     |  |  |  |  |  |  |

#### View and Search for Vendor Details

1. On "Vendor List" tab enter search parameter to filter the result, i.e. type in an account group in the "Grouping Account" textfield box or select from drop-down list.

| Vendor Code A  | Vendor Name                             | Tax Number  | Reference Code | Currency | Credit Used  | Status    |
|----------------|-----------------------------------------|-------------|----------------|----------|--------------|-----------|
| 02.001/LO001   | L'Oreal Singapore                       |             | 345286342      | SGD      |              | Confirmed |
| 02.001/LU001   | Luxasia                                 |             | 653869432      | SGD      |              | Confirmed |
| 02.001/PG001   | Procter & Gamble Prestige               |             | 765456898      | SGD      |              | Confirmed |
| 02.002/AR001   | Argentum Apothecary                     |             | US4645758      | USD      |              | Confirmed |
| 02.004/Loacker | Loacker                                 | 852456-1379 | Loa            | EUR      | €162.00 Cr   | Confirmed |
| 04/AX001       | AXA Insurance Singapore Pte Ltd (SGD)   |             | 423433070      | SGD      |              | Confirmed |
| 04/CO001       | Courts Singapore (SGD)                  |             | 356343784      | SGD      |              | Confirmed |
| 04/EC001       | Ecovis Bizcorp Management Pte Ltd       |             | 344675787      | SGD      |              | Confirmed |
| 04/SI001       | SingTel (SGD)                           |             | 567567453      | SGD      |              | Confirmed |
| 04/SP001       | SP Services Ltd (SGD)                   |             | 246245736      | SGD      |              | Confirmed |
| 04/TA001       | Tata Communications Int'l Pte Ltd (SGD) |             | 653765881      | SGD      |              | Confirmed |
| 10/AS001       | Ascendas Pte Ltd                        |             | 356346762      | SGD      |              | Confirmed |
| 10/ES001       | Esquire Law Corporation (SGD)           |             | 345634678      | SGD      |              | Confirmed |
| 10/KD01        | Kezn Dezign Pte Ltd (SGD)               |             | 123958706      | SGD      |              | Confirmed |
|                | TFI trading                             |             | tfi            | SGD      | S\$926.98 Cr | Confirmed |
|                |                                         |             |                |          |              |           |

2. Result can be sorted alphabetically by clicking the fields' columns.

3. Double click on vendor to view full details of the vendor, it will bring up the details on "Vendor Detail" tab for the selected vendor

4. The "Chart" tab under "Vendor Details" tab shows purchase records & chart for the selected vendor.

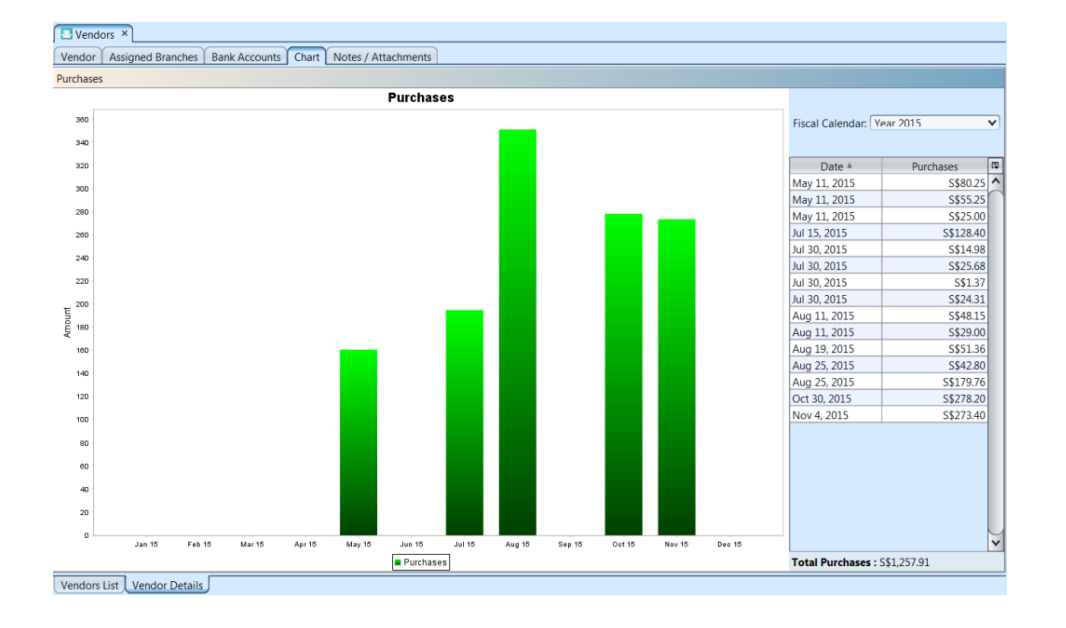